# EUDDS Mi Universidad

INFOGRAFIA

Nombre del Alumno: Yoshelin Alejandra Pérez López Nombre del tema: Computación Parcial: II Nombre de la materia: Computación Nombre del Profesor: Andrés Alejandro Reyes Molina Nombre de la Licenciatura: Psicología General Cuatrimestre: II

## Computación

#### Copiar, mover, fórmulas y referencias

Seleccionar la celda con la fórmula Hacer clic en Inicio > Cortar o presionar Ctrl + X Seleccionar la celda donde se desea pegar la fórmula

Hacer clic en Pegar o presionar Ctrl + V Verificar que las referencias de celda sean las dese adas

#### Uso del botón autosuma

Seleccionar una celda junto a los números que se quieren sumar.

Hacer clic en el botón Autosuma ( $\Sigma$ ) en la pestaña Inicio. Presionar Entrar.

También se puede usar Autosuma en más de una celda a la vez. Por ejemplo, se puede resaltar la celda B7 y C7, seleccionar Autosuma y su total de ambas columnas al mismo tiempo.

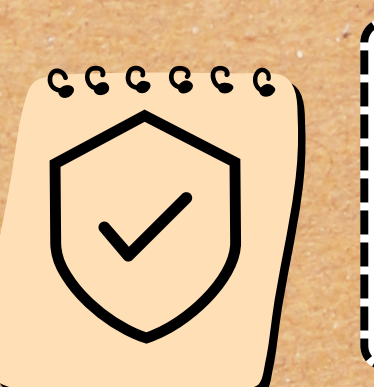

### Uso del asistente para funciones

El Asistente de Funciones de Excel es una herramienta valiosa que ayuda a los usuarios a navegar y utilizar funciones dentro de Excel. Este asistente categoriza funciones para un fácil acceso, proporciona descripciones detalladas de cada función y ofrece ayuda en línea para mayor clarificación.

Edición de una hoja de cálculo

Las teclas de acceso abreviado para Cortar y Pegar pueden usarse para editar la hoja de cálculo. El mismo valor o fórmula se puede copiar y pegar en un rango de celdas.

#### Análisis de datos utilizando fórmula

- Seleccionar una celda
  Escribir el signo igual (=)

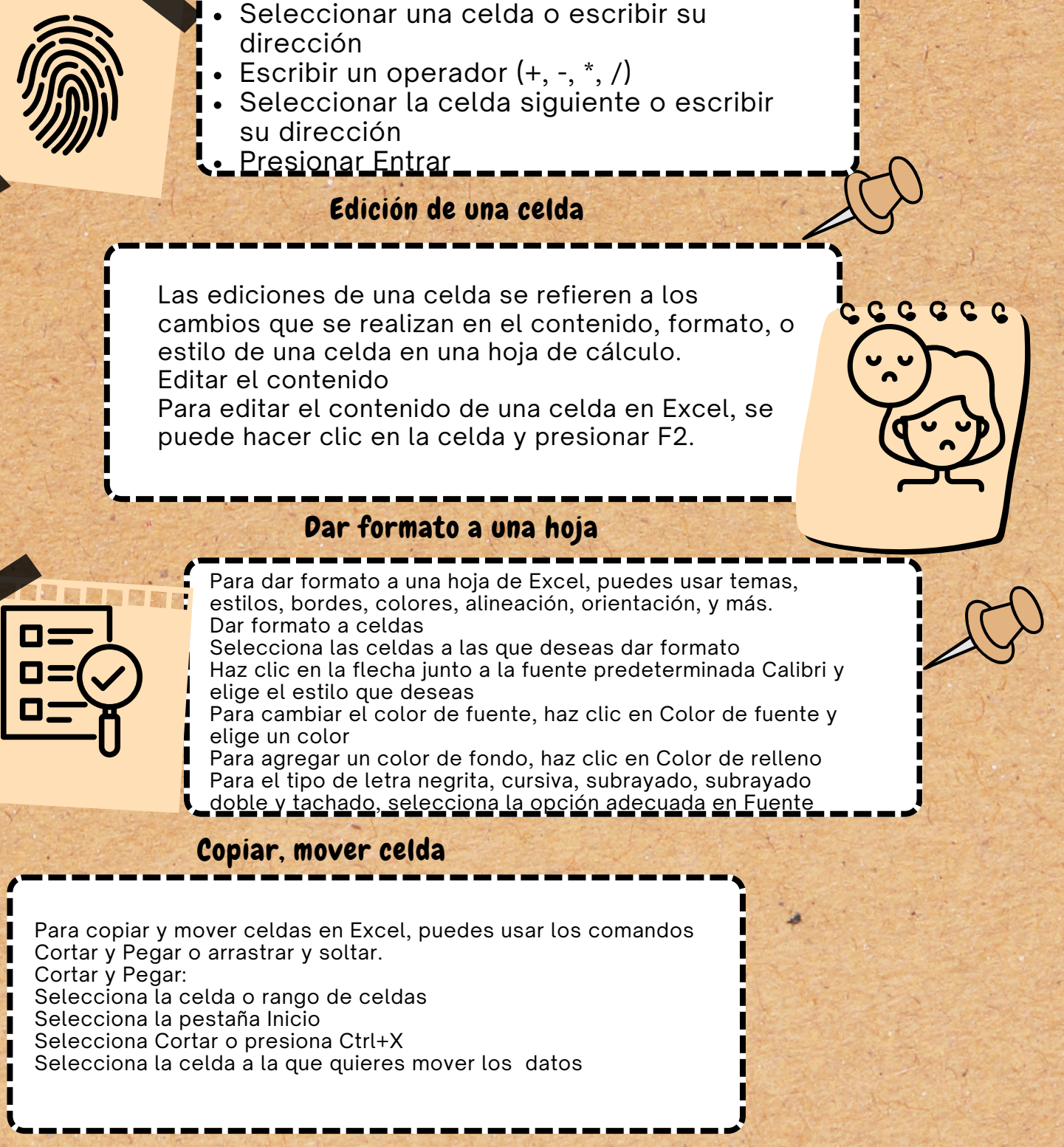